Klik her: <u>https://www.borger.dk/</u>

Forsiden:

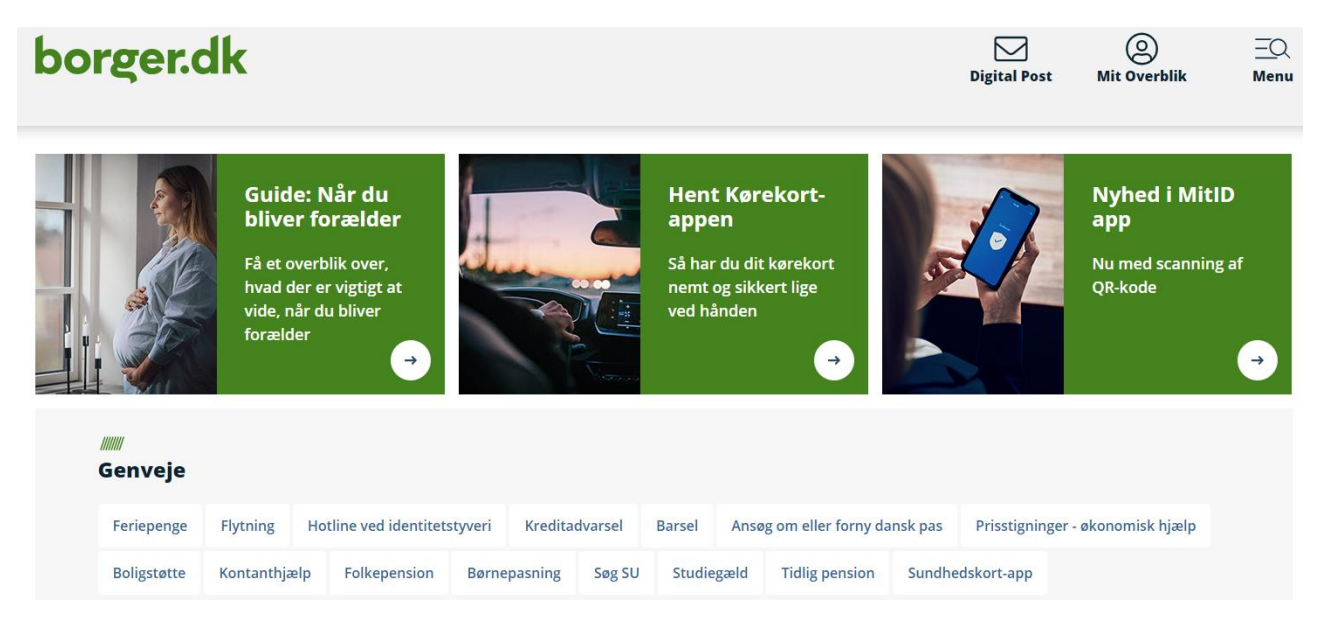

Scrol ned så du kan se: alle emner og find: Pension og efterløn og tryk på den

| ger.dk                                                                                                    |                                                                                                    |                                                                               | Digital Post Min Side L                                                                                                    |
|----------------------------------------------------------------------------------------------------|----------------------------------------------------------------------------------------------------|-------------------------------------------------------------------------------|----------------------------------------------------------------------------------------------------|
| Alle emner                                                                                                    |                                                                                                    |                                                                               |                                                                                                    |
| Familie og børn<br>→ Når I vil giftes<br>→ Navneregler<br>→ Mere                                                           | <ul> <li>Skole og uddannelse</li> <li>→ Privatskoler, lilleskoler og<br/>friskoler</li> <li>→ Indskrivning til skolestart</li> <li>→ Mere</li> </ul> | Sundhed og sygdom<br>→ Nyt sundhedskort<br>→ Valg af læge<br>→ Mere           | Internet og sikkerhed<br>→ Gode råd til en it-sikker<br>hverdag<br>→ Manglende sikkerhedskopier<br>→ Mere                                    |
| <ul> <li>Pension og efterløn</li> <li>→ Folkepension</li> <li>→ Førtidspension og seniorpension</li> <li>→ Mere</li> </ul> | Handicap<br>→ Hjælpemidler, forbrugsgoder<br>og boligindretning<br>→ Transport og handicap<br>→ Mere                                                 | Arbejde, dagpenge, ferie<br>→ Ferie<br>→ Lønmodtagernes Feriemidler<br>→ Mere | Økonomi, skat, SU<br>→ Arsopgørelse<br>→ Søg SU<br>→ Mere                                                                                    |
| Ældre<br>→ Hjemmehjælp<br>→ Bolig til ældre<br>→ Mere                                                                      | Bolig og flytning<br>→ Flytteguide<br>→ Boligstøtte<br>→ Mere                                                                                        | Miljø og energi<br>→ Rotter<br>→ Affald<br>→ Mere                             | <ul> <li>Transport, trafik, rejser</li> <li>→ Ansøg om eller forny dansk<br/>pas</li> <li>→ Fornyelse af kørekort</li> <li>→ Mere</li> </ul> |
| Danskere i udlandet<br>→ Danskerlisten - danskere i<br>udlandet                                                            | Udlændinge i Danmark<br>→ Sygesikring for udlændinge i<br>Danmark                                                                                    | Samfund og rettigheder<br>→ Det Centrale Personregister<br>(CPR)              | Politi, retsvæsen, forsvar<br>→ Værnepligt<br>→ Straffeattester                                                                              |
| → Social sikring i udlandet     → Mere                                                                                     | → Introduction til Danmark → Mere                                                                                                    | → Fremtidstuidmagt     → Mere                                                 | → Mere                                                                                                    |

Tryk på: ATP Livslang Pension og herefter: selvbetjening og pilen: Gå til ATP's selvbetjening

- > Guide: Bliv klar til pension
- > Folkepension
- > Førtidspension
- > Tillæg til folke- og førtidspension
- > Seniorpension
- > Tidlig pension
- > ATP Livslang Pension

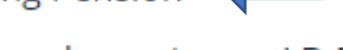

- > Tjenestemandspension og LD Fonde
- > International pension
- > Efterløn, fleksydelse, delpension
- > Dit liv ændrer sig tjek pensionen
- > Pensionssystemet i Danmark

Yderst ude til højre er der en række valgmuligheder.

Vælg: "  $\rightarrow$  gå til ATP's selvbetjening"

# **ATP Livslang Pension**

# **ATP Livslang Pension**

ATP Livslang Pension er en lovpligtig pensionsordning, som næsten alle indbetaler til. Din pension bliver automatisk udbetalt til din NemKonto, når du når pensionsalderen. Der er ingen udbetaling ved kritisk- eller livstruende sygdom.

→ ATP Livslang Pension

///////

→ Læs mere om ATP Livslang Pension i udlandet

### ///// Selvbetjening

Her kan du finde oplysninger om din ATP Livslang Pension, se dine indbetalinger, udskyde din pension m.m.

- → Gå til ATP's selvbetjening
- → Gå til ATP's selvbetjening for dig, der bor i udlandet

#### Så ser billedet sådan ud:

| borger.dk                                                                                                    | Digital Post Mit Overblik Menu                                                                                                    |
|----------------------------------------------------------------------------------------------------|----------------------------------------------------------------------------------------------------|
| Forside / Pension og efterløn / ATP Liv:                                                                                                    | ilang Pension / Om ATP Livslang Pension / Se din pensionsoversigt fra ATP Livslang Pension                                                                                                    |
| <ul> <li>&gt; Guide: Bilv klar til pension</li> <li>&gt; Folkepension</li> <li>&gt; Fartidspension</li> <li>&gt; Seniorpension</li> <li>&gt; Tillæg til folke-, førtids- og seniorpension</li> <li>&gt; ATP Livslang Pension</li> <li>- Om ATP Livslang Pension</li> <li>- Udskyd din ATP Livslang Pension</li> <li>- Udskyd din ATP Livslang Pension</li> <li>- Udbetaling ved død</li> <li>- Om Obligatorisk Pension</li> <li>&gt; Tjenestemandspension og LD-Fonde</li> <li>&gt; International pension</li> <li>&gt; Dit liv ændrer sig - tjek pensionen</li> <li>&gt; Pensionssystemet i Danmark</li> </ul> | Se din pensionsoversigt fra ATP Livslang         pension         Ju kan:         • se, hvor meget du har indbetalt, og hvor meget du kan forvente at få i ATP Livslang Pension         • udskyde, beregne eller starte din pension         • registrere din samlever         • se hvor meget, der bliver udbetalt, når du dør. |
| - Tidlig pension                                                                                                    | Kontakt                                                                                                    |
|                                                                                                    | - ATP Livslang Pension<br>J 70 12 80 00 (() Telefontid)                                                                                                    |

# Tryk på:

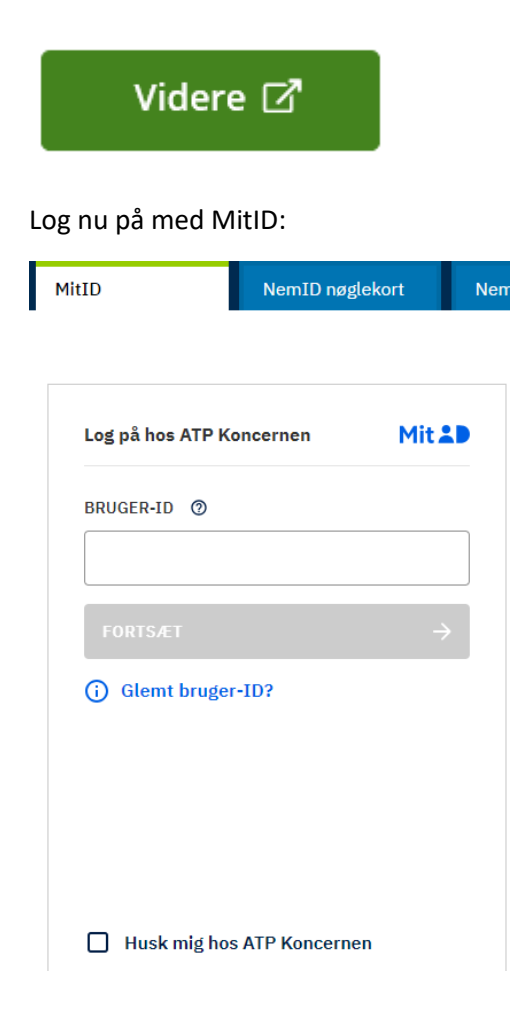

Tryk på "indbetalinger":

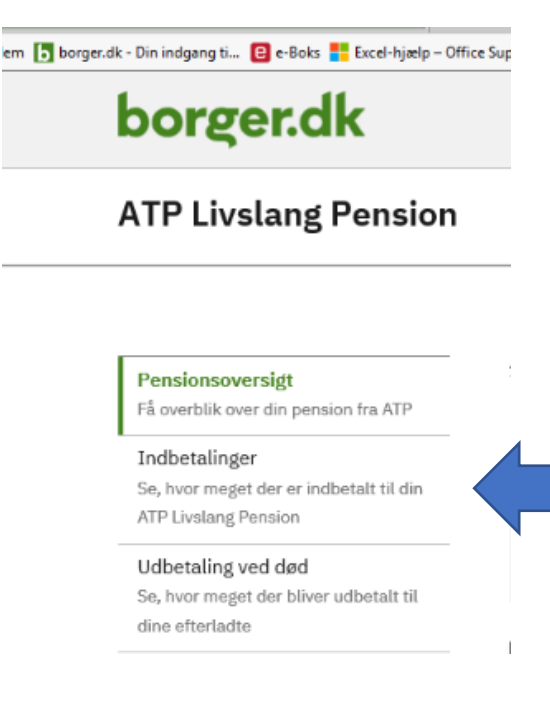

Tryk på:

![](_page_3_Figure_4.jpeg)

for så bliver alle arbejdsgivere, der har indbetalt synlige.

## Og derefter på ALLE + érne ud for hvert enkelt årstal, så de folder sig ud:

![](_page_3_Figure_7.jpeg)

Markér nu det hele, tag en kopi (tryk ctrl + c) og sæt det hele ind i et tomt Word dokument (ctrl+v). Gem det nye dokument, og send det så som en vedhæftet fil til <u>KLS@foa.dk</u>.